## Join MS Teams Meeting (Using PC/Laptop)

### Joining a Meeting with Meeting ID

Microsoft

Teams Products V Features V Pricing Industries V Resources V Support

Switch to the new Teams today to scale your business and achieve more together. Learn more >

### **Microsoft Teams**

### Join a Teams meeting

Enter meeting ID \*

Enter meeting Passcode

Join a meeting

Where can I find my meeting ID? >

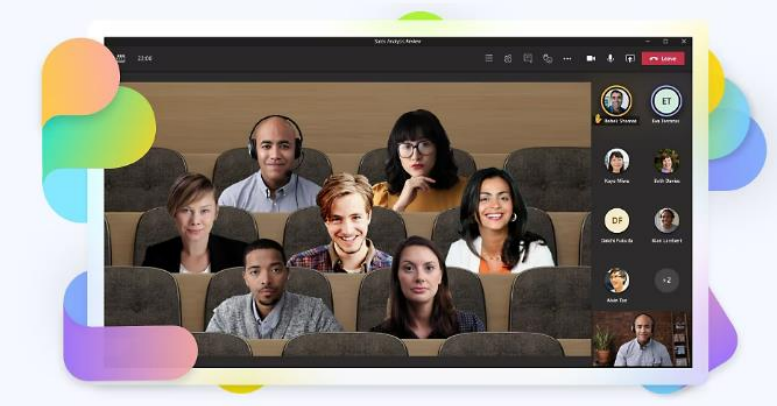

For parents who will be accessing from their pc/laptop, they can use this webpage to join the meeting using the Meeting ID & Passcode given by the teachers.

E.g

Meeting ID: 454 835 514 000 Passcode: ef7q3gZ0

This link have been created for easy access to Join Teams using Meeting ID:

https://for.edu.sg/jointeamsid

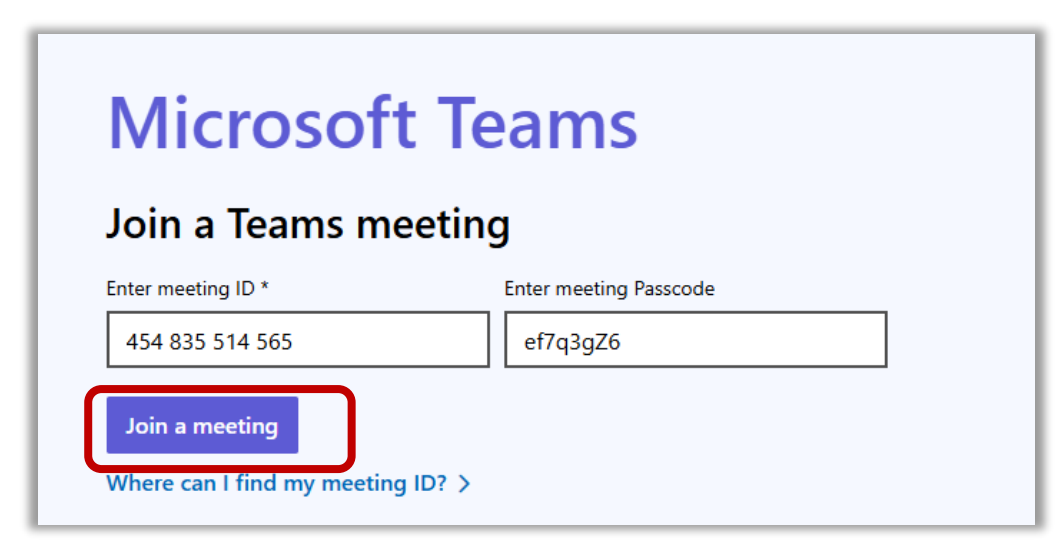

Type in the Meeting ID & Passcode given by the teachers, then "Join a meeting"

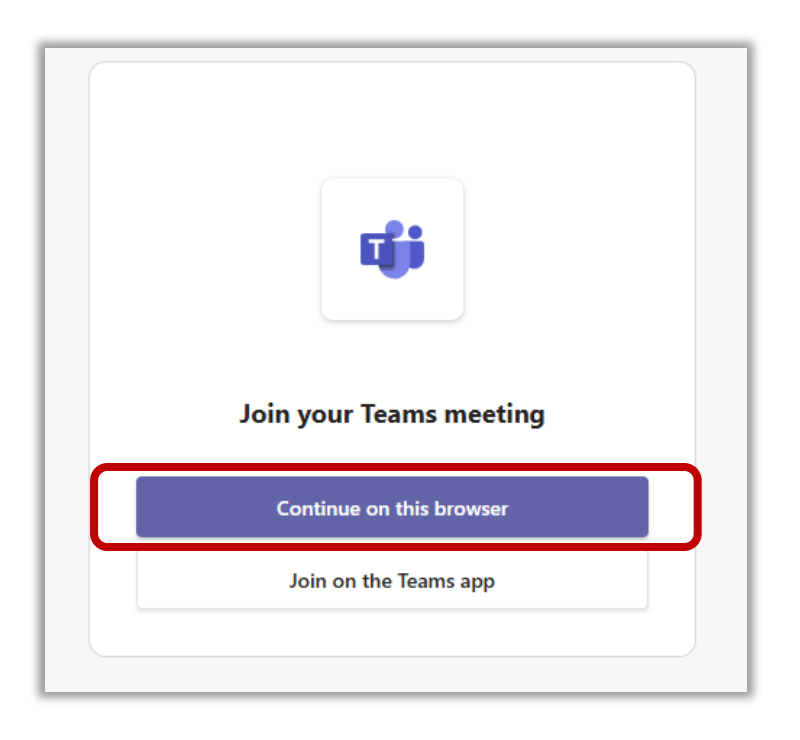

## Click, "Continue on this browser"

### Joining a Meeting with Meeting ID

## **Rename as: Class\_Student Name**

### E.g: 6L01\_Mike Lee

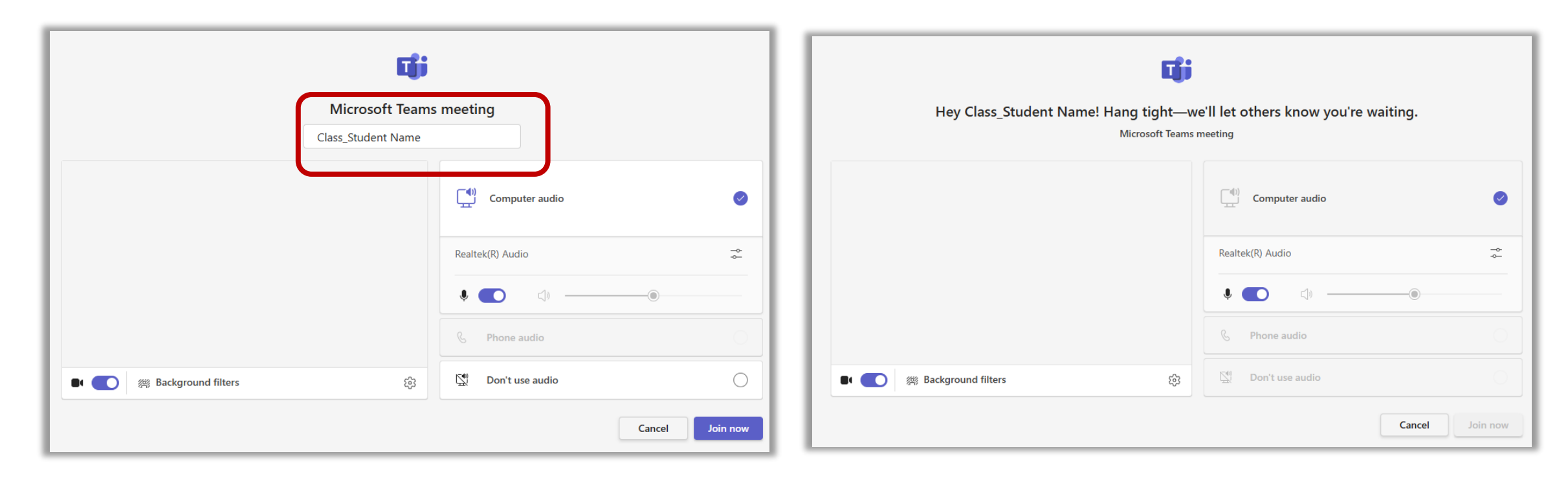

### Joining a Meeting with Meeting ID (Using PC/Laptop)

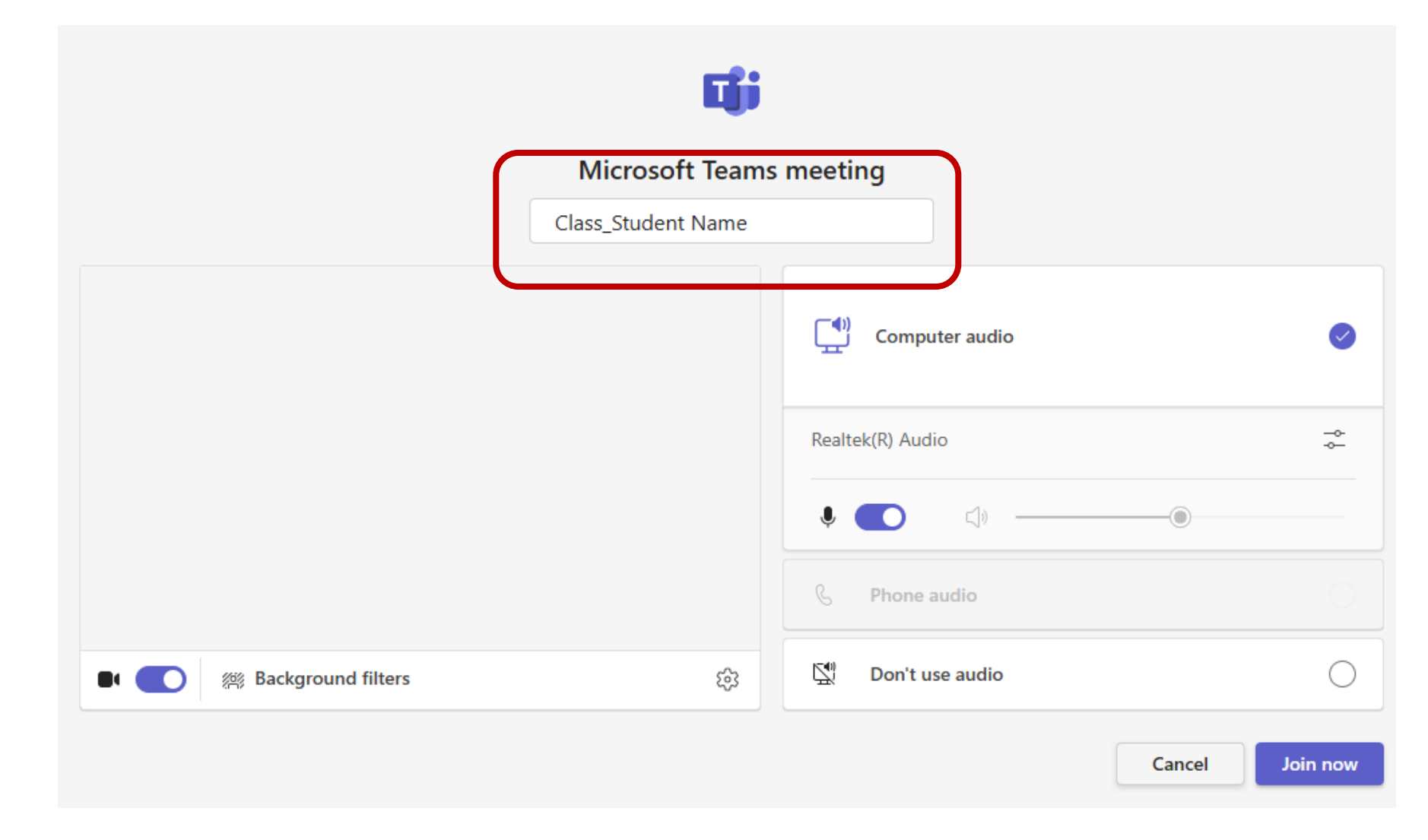

3. Reminder to **RENAME** before joining the meeting.

This is to ensure security and for main organizer to identify your identity.
E.g. 6LO1\_Mike Lee

\*\*If you need to **change** your naming, you need to <u>close</u> the browser. R<u>epeat</u> the steps again.

# **During a Meeting**

(Controls & Tools available)

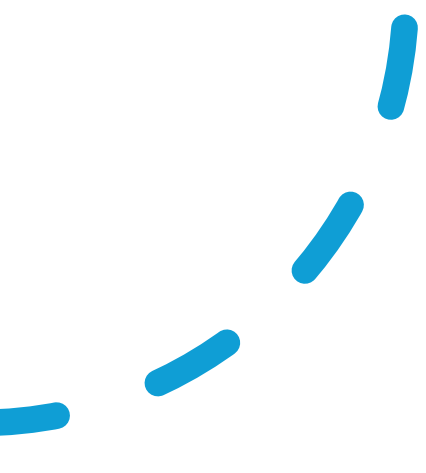

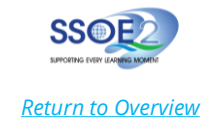

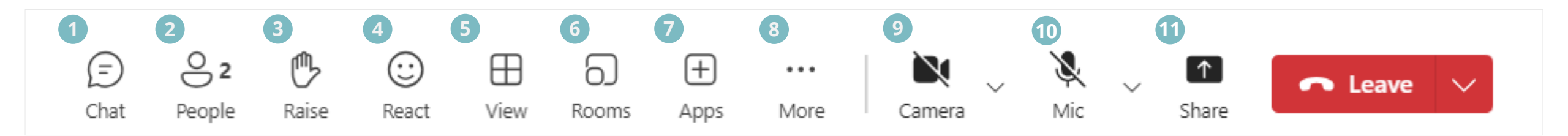

#### How to use meeting controls

- 1 **Chat** Click the '**Chat**' icon to open the chat panel and participate in real time conversations during the meeting.
- People Click the 'People' icon to view participants in the meeting, allowing you to see who's present and their roles.
- **Raise** Use the 'Raise Hand' feature to signal that you have a question or want to speak.
- **React** Click the 'React' icon and choose among the available emoticons for reactions.

- **View** Select the 'View' icon to adjust your layout and display participants based on your preference.
- 6 Rooms Access breakout rooms for focused discussions during the meeting. (Only for Teachers/Organiser)
- 7 Apps Use the 'Apps' icon to access and integrate additional tools (i.e. polls) that enhance your meeting experience.

- *More* Access additional meeting options.
- **Camera –** Click **'Camera'** icon to toggle camera access.
- 10 Mic Click 'Mic' to toggle microphone access.
- **Share** Click the 'Share' icon in Microsoft Teams to display a specific window to all meeting participants.

### **Raise hand and reactions**

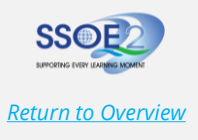

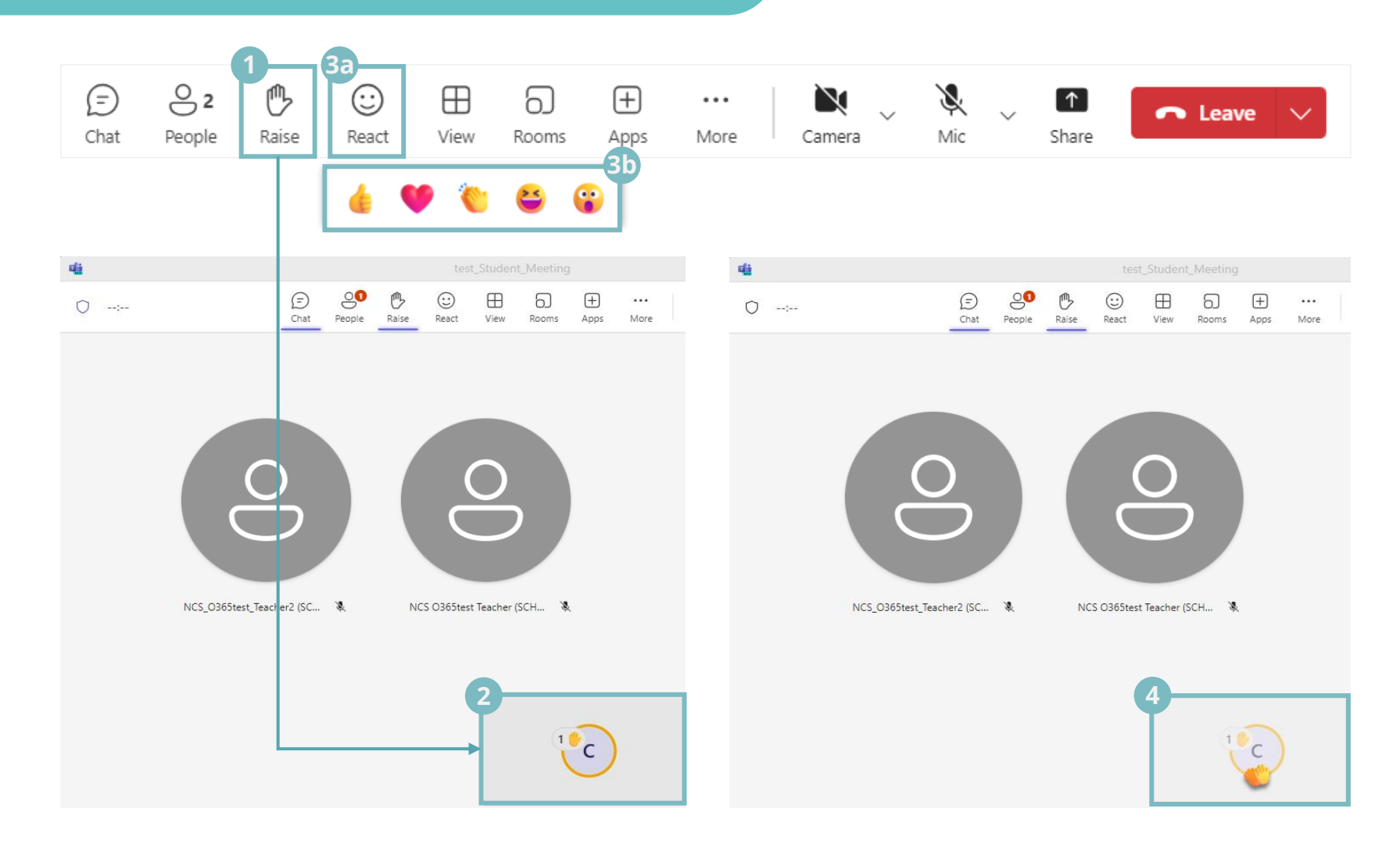

### Raise hand

- 1 To signal that you have a question or want to speak, click the **Raise** hand icon.
- 2 Your hand will appear raised in the meeting, indicating you have a question or wish to contribute.

#### Send a reaction

- 3 Select 'React' from the meeting controls and choose among the available emoticons for reactions.
- 4 Your selected emoticons will briefly appear on your video or as a notification, showing your feedback or reaction.

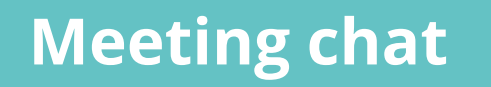

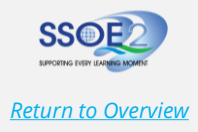

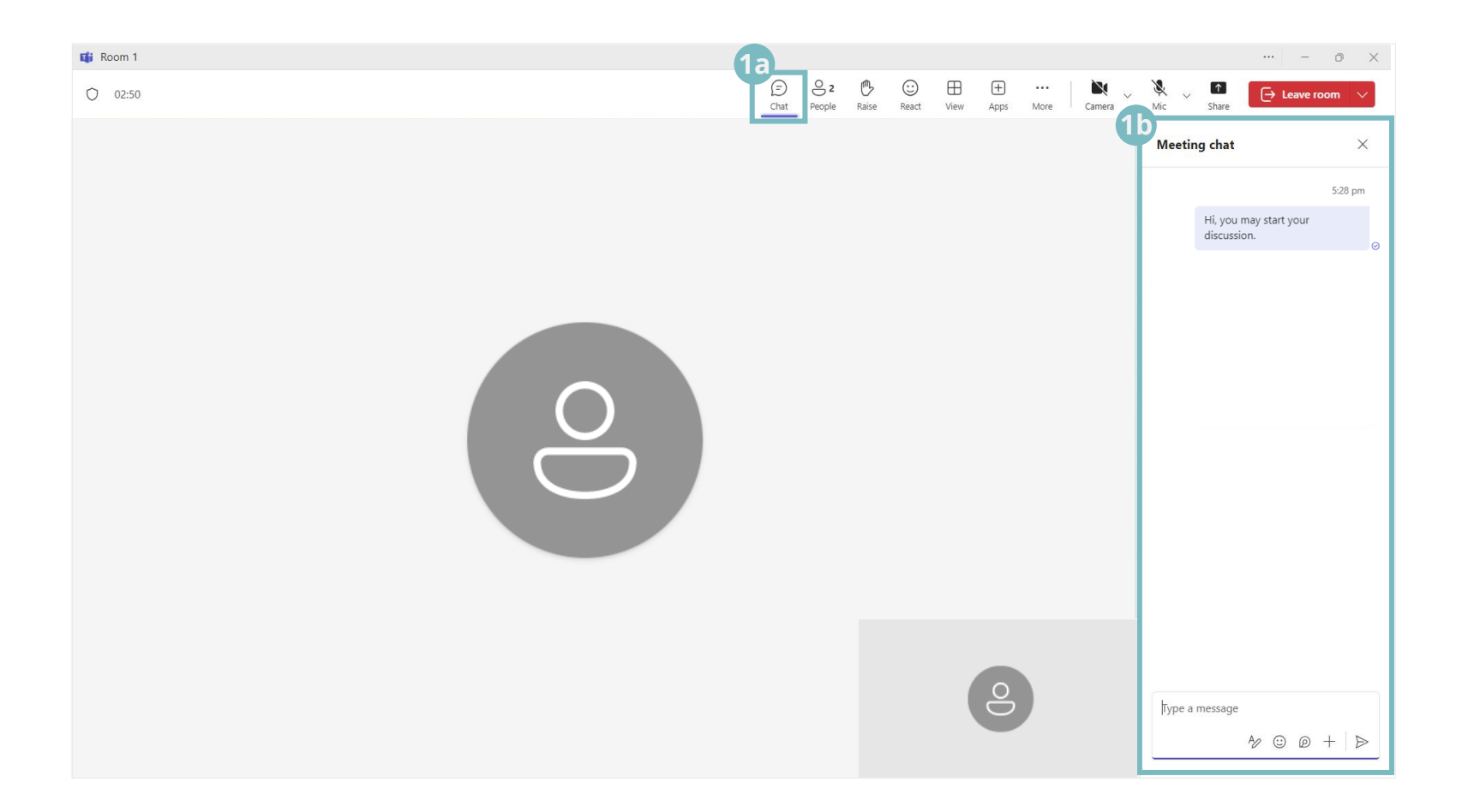

### During meeting

1

Select **'Chat'** from the meeting controls. The **'Meeting chat'** for meeting or each breakout room will appear on the right panel.

*Note*: After a meeting ends or a breakout room is closed, no more messages can be sent.

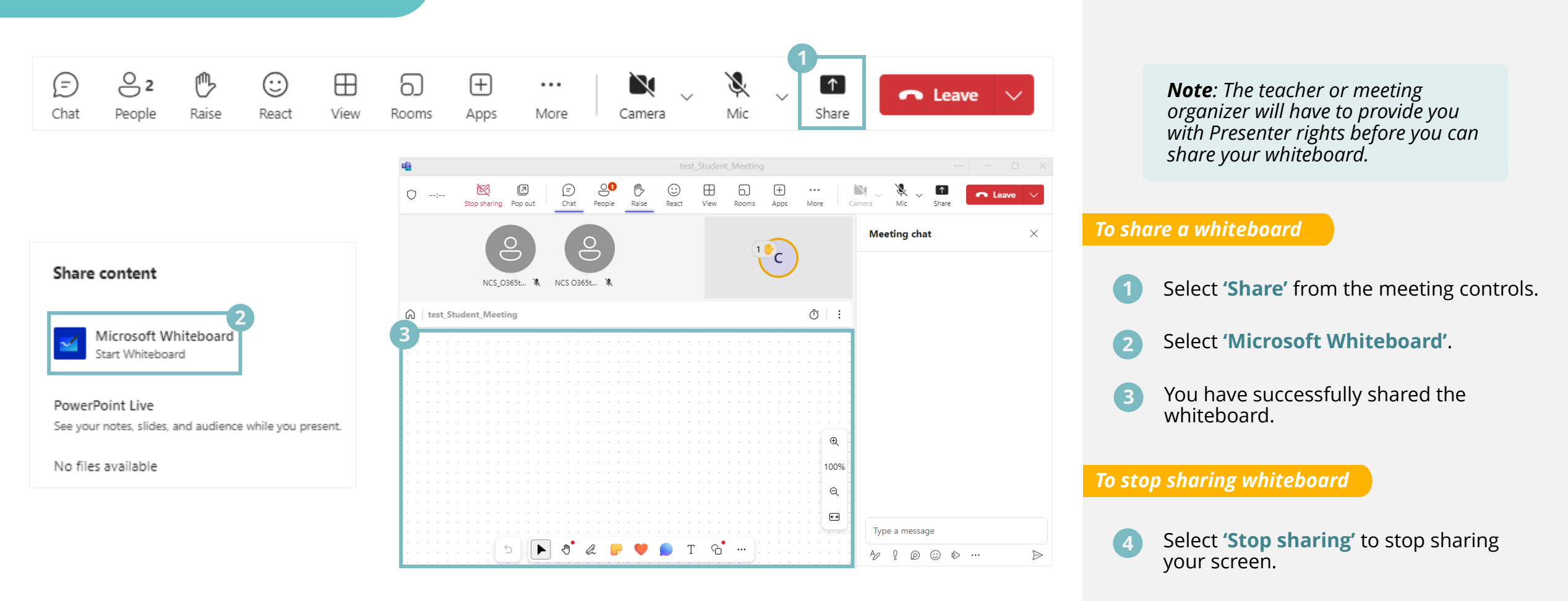

.... C1 ₿z 00 Ø Ð  $\oplus$ (+)Ŷ [X]1 ••• Leave Stop sharing Pop out Dial pad Hold Transfer Chat People More Camera Mic Share View Apps

Share Whiteboard

### Whiteboard menu

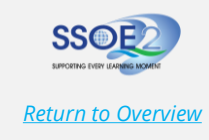

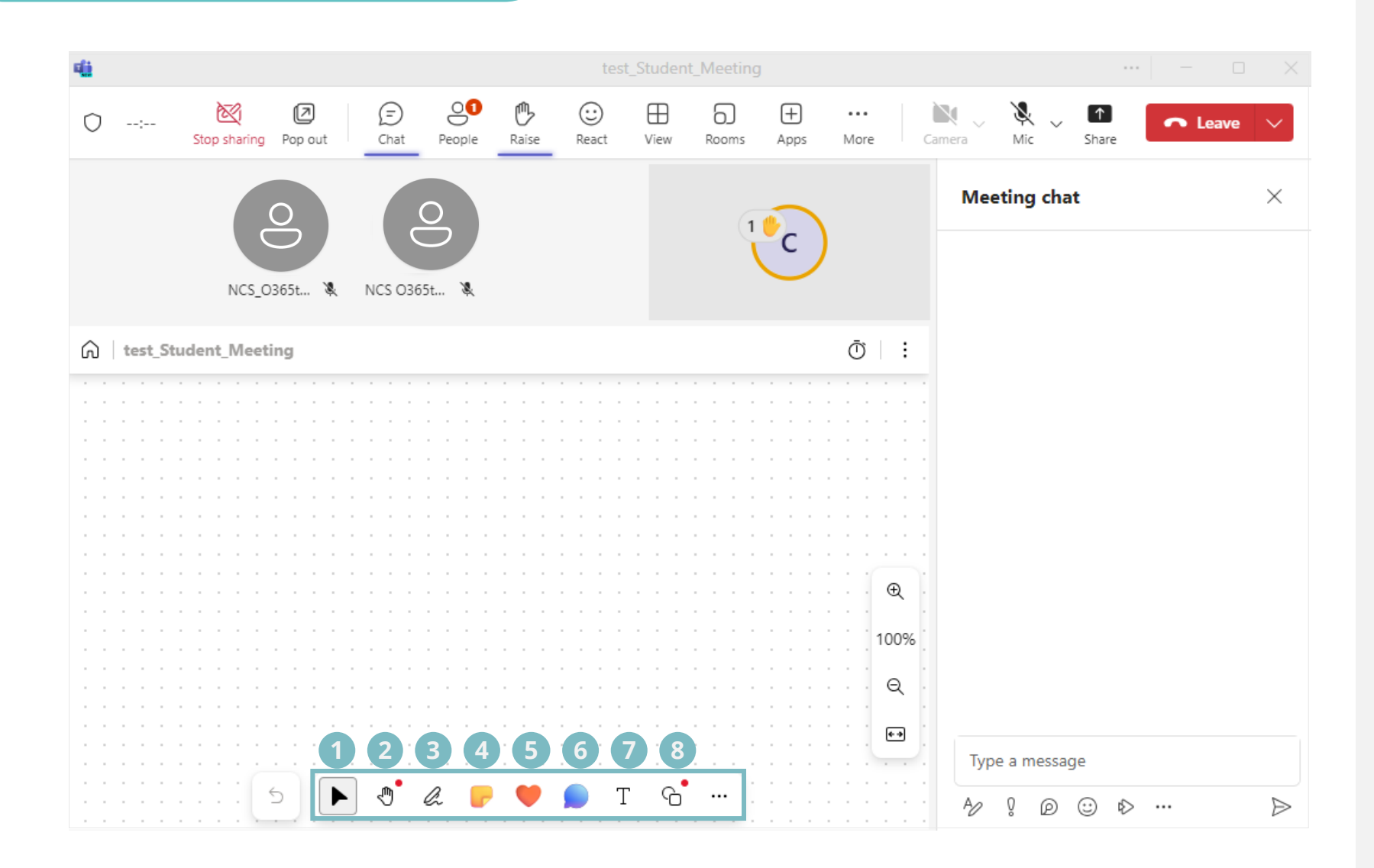

- Select Move or resize objects on the whiteboard.
- 2 **Pan** Use the Pan tool to navigate around the Whiteboard by clicking and dragging.
- 3 **Draw** Click this to draw or write on the Whiteboard. Choose different colors and pen thicknesses.
- Sticky note Select this to add sticky notes or a grid of notes for brainstorming.
- **Emoticons** Click to insert reactions or emoticons on the whiteboard.
- 6 **New comment** Click this to add comments anywhere on the whiteboard.
  - **Text** Use this to insert text boxes.
- 8 **Add shape or line** Click to draw shapes or lines.

## Notification for meeting recording

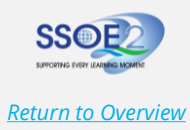

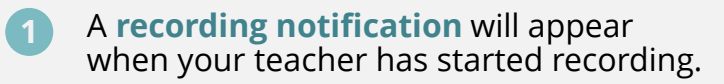

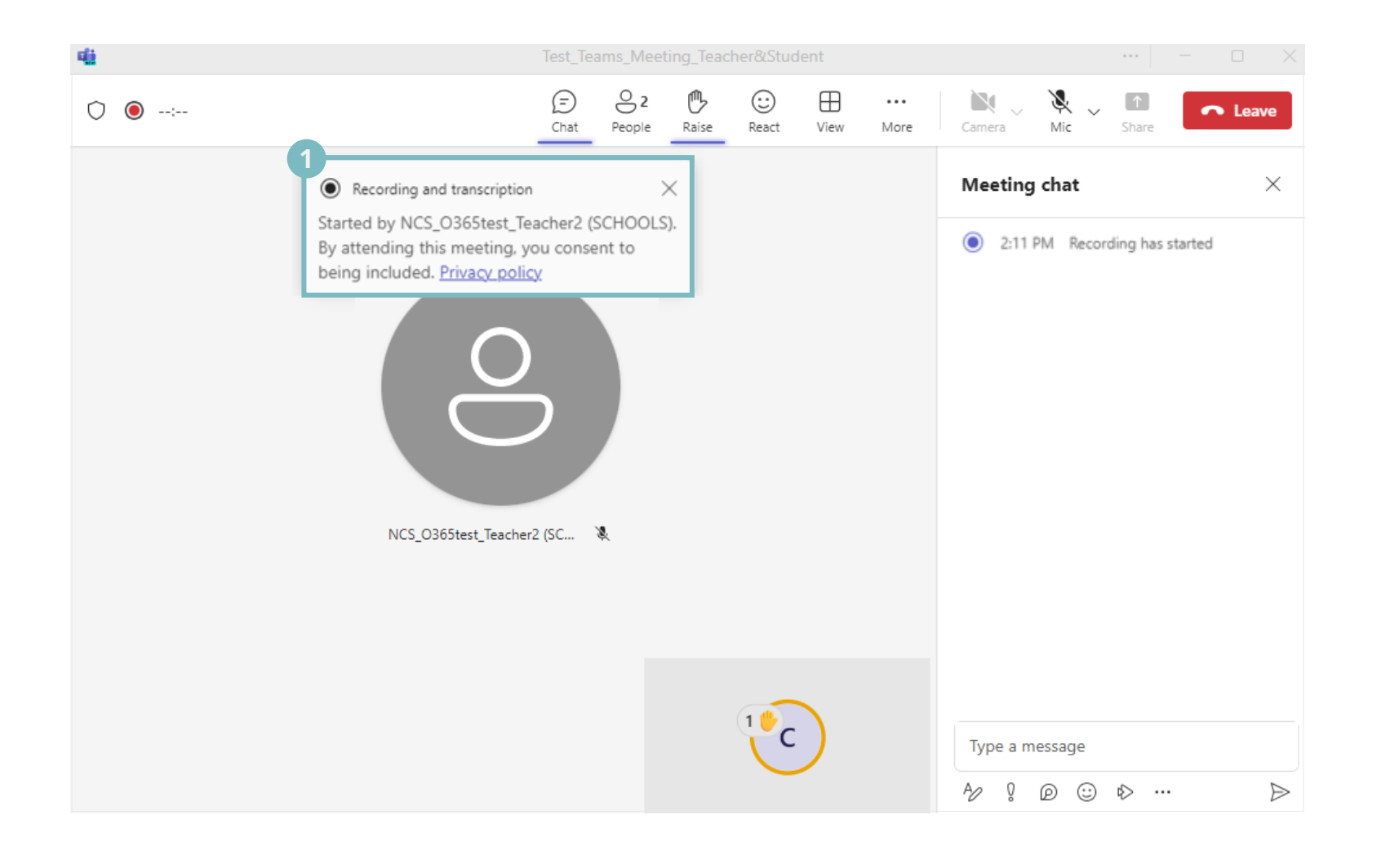

## Support Options

Please contact **your teacher** should you want further information regarding Microsoft Teams or if you encounter any issues.

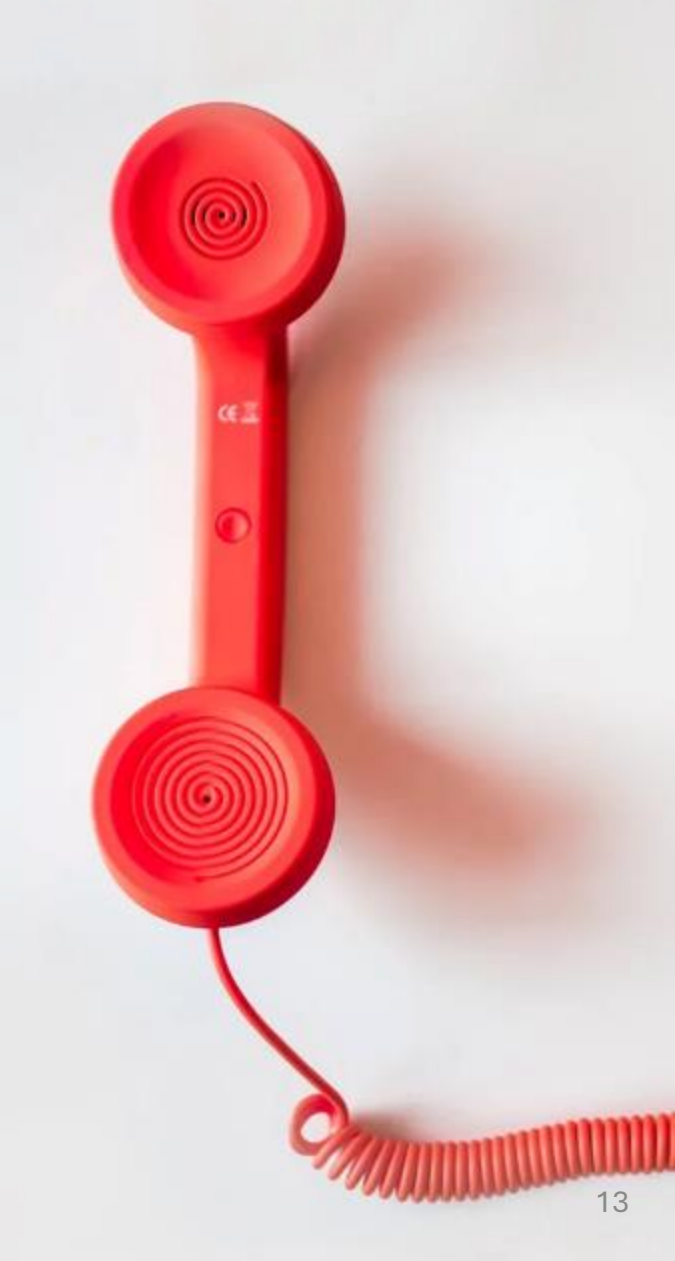